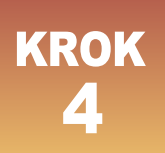

# **REJESTRACJA PRAKTYKI ZAWODOWEJ**

### Rejestracja praktyki zawodowej odbywa się za pośrednictwem strony https://rpwdl2.ezdrowie.gov.pl/

• Po wejściu na stronę wybierz **"Zaloguj się"** i zaloguj się do usługi Usług Elektronicznych Ochrony Zdrowia UEOZ przy użyciu profilu zaufanego lub innego dostępnego sposobu.

| * | Rejestry CeZ                                                                                                    | aloguj się |
|---|----------------------------------------------------------------------------------------------------|------------|
|   | Rejestr Podmiotów<br>Wykonujących Działalność Leczniczą                                                                                                    |            |
|   | Rejestr Podmiotów Wykonujących Działalność Leczniczą (RPWDL) jest rejestrem podmiotów wykonujących działalność leczniczą,<br>prowadzonym w formie elektronicznej, zgodnie z ustawą z dnia 15 kwietnia 2011 r. o działalności leczniczej. |            |

- Zaakceptuj politykę prywatności i zasady użytkowania systemu, a następnie utwórz konto.
- System wyświetli stronę z deklaracją kontekstu pracy, w jakim chcesz pracować. Chcąc zarejestrować fizjoterapeutyczną praktykę zawodową wybierz "Rejestr praktyk fizjoterapeutycznych", kolejno "Praktyka zawodowa", a następnie "Wyślij deklarację". System automatycznie umożliwi Ci pracę, przenosząc Cię do okna z funkcjami dla zalogowanego użytkownika.

| Kontekst pracy                           |                   |
|------------------------------------------|-------------------|
| Rodzaj rejestru *                        | Rola *            |
| Rejestr Praktyk Fizjoterapeutycznych 🗸 🗸 | Praktyka zawodowa |
|                                          | Organ rejestrowy  |
|                                          | Praktyka zawodowa |
|                                          |                   |

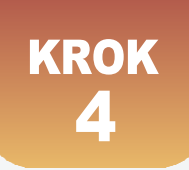

#### • Rozpocznij rejestrację praktyki.

Ze strony głównej wybierz kafelek "Wnioski" i kliknij "Przejdź".

| Rejestr Podmiotów<br>Wykonujących Działalność Leczniczą                                                                                                    |                                                                                                    |  |  |  |  |  |  |
|----------------------------------------------------------------------------------------------------|----------------------------------------------------------------------------------------------------|--|--|--|--|--|--|
| Rejestr Podmiotów Wykonujących Działalność Leczniczą (RPWDL) jest rejestrem podmiotów wykonujących działalność leczniczą,<br>prowadzonym w formie elektronicznej, zgodnie z ustawą z dnia 15 kwietnia 2011 r. o działalności leczniczej.                                                                                                    |                                                                                                    |  |  |  |  |  |  |
| Witamy w RPWDL                                                                                                    |                                                                                                    |  |  |  |  |  |  |
| Szanowni Państwo,<br>od dnia 23 sierpnia bieżącego roku systemy RPWDL 1.0 i RPWDL 2.0 w okresie przejściowym działają równocześnie, jeżeli wyszukiwanej księgi rejestrowej lub wniosku nie znajdziesz w systemie<br>RPWDL 2.0, przejdź do systemu RPWDL 1.0 w celu jej wyszukiwania <u>https://rpwdl.ezdrowie.gov.pl/ [2</u> ]<br>W systemie RPWDL 2.0 znajdziesz księgi rejestrowe i wnioski, które powstały po 23 sierpnia bieżącego roku. |                                                                                                    |  |  |  |  |  |  |
|                                                                                                    |                                                                                                    |  |  |  |  |  |  |
| Wnioski                                                                                                    | Księgi rejestrowe                                                                                                    |  |  |  |  |  |  |
| Tu znajdziesz dostęp do wniosków rejestrowych, wniosków o uprawnienia do<br>ksiąg rejestrowych i o dostęp do systemu P1.                                                                                                    | Tu znajdziesz dostęp do wniosków rejestrowych, wniosków o uprawnienia do ksiąg rejestrowych i o dostęp do systemu P1. Tu znajdziesz księgi rejestrowe praktyk zawodowych, zarejestrowanych w RPWDL, do których posiadasz uprawnienia. |  |  |  |  |  |  |
| Przejdź >                                                                                                    | Przejdź >                                                                                                    |  |  |  |  |  |  |

Następnie kliknij "Dodaj nowy wniosek" i w zależności od rodzaju praktyki wybierz wniosek o wpis indywidualnej lub grupowej praktyki fizjoterapeutycznej. Poniższa instrukcja dotyczy rejestracji praktyki indywidualnej.

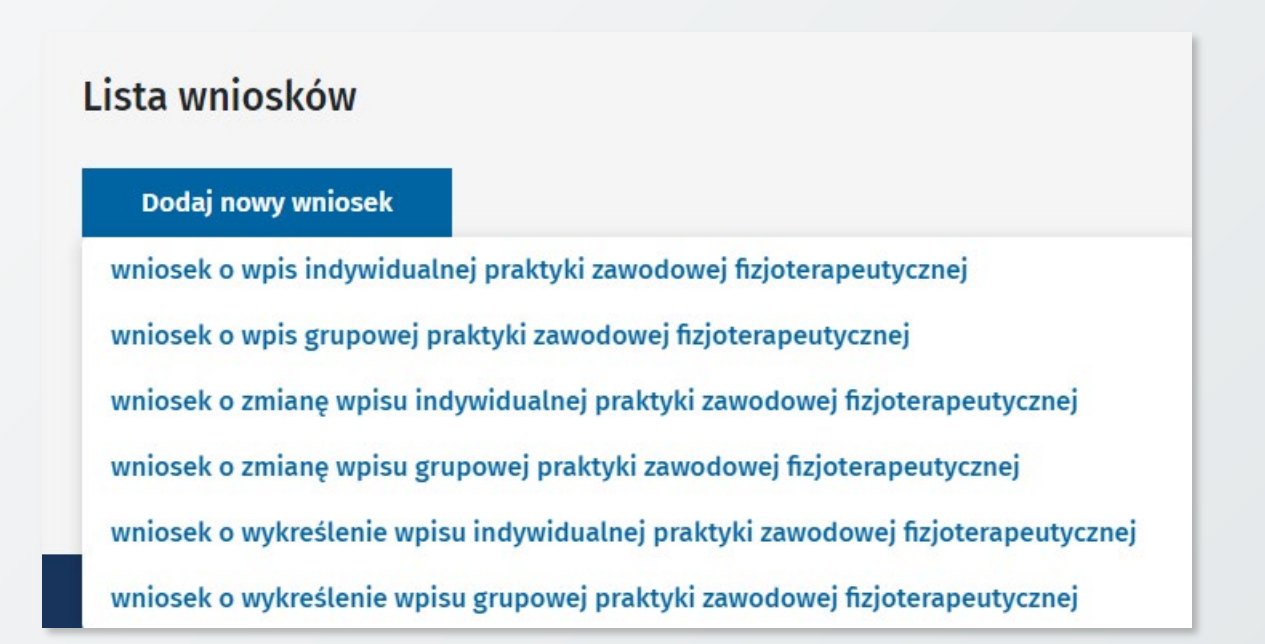

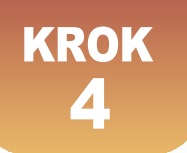

Wniosek składa się z 3 zakładek:

- 1. Dane praktyki zawodowej
- 2. Szczegóły działalności leczniczej
- 3. Załączniki i oświadczenia

• Każda z zakładek musi zostać kolejno wypełniona. Dane oznaczone gwiazdką (\*) musisz wypełnić, żeby móc przejść do kolejnego kroku.

## ZAKŁADKA "DANE PRAKTYKI ZAWODOWEJ"

- Wprowadź numer prawa wykonywania zawodu (NPWZ) oraz pobierz dane z systemu CWPM -Centralny Wykaz Pracowników Medycznych. Przycisk "Pobierz dane z CWPM" będzie dostępny po wprowadzeniu numeru PWZ.
- Dane z systemu CWPM zostaną pobrane i uzupełnione automatycznie w zakresie:
  - Tytuł zawodowy
  - Imię (pierwsze)
  - Imię (drugie)
  - Nazwisko

W przypadku braku zgodności danych – w pierwszej kolejności zaktualizuj dane w Krajowym Rejestrze Fizjoterapeutów.

- NIP (numer identyfikacji podatkowej) również podlega walidacji oraz automatycznej weryfikacji z bazą REGON.
- Wpisz adres do korespondencji system podpowiada nazwy ulic, miast i numery wybierz je odpowiednio z listy – na ich podstawie automatycznie uzupełnią się dane w zakresie gminy, powiatu, kodu pocztowego oraz identyfikatora TERYT. Dane będą publiczne.

| Adres <mark>do k</mark> ore | spondencji    |                                         |                     |                 |                           |          |  |
|-----------------------------|---------------|-----------------------------------------|---------------------|-----------------|---------------------------|----------|--|
| Województwo *               | Miejscowość * |                                         | Powiat *            |                 | Gmina *                   |          |  |
| mazowieckie Warszawa        |               |                                         | Warsza              | Wa              | Warszawa                  | Warszawa |  |
| Ulica *                     | Nr budynku *  | Nr lokalu                               | Kod poczt           | owy *           | Identyfikator TERYT*      |          |  |
| Mazowiecka                  | 10            | -                                       | 05-077              |                 | 1465011                   |          |  |
| Mazowiecka                  | 10            | Oznaczenie placówki<br>skrytka pocztowa | operatora pocztoweg | o, w której udo | 1465011<br>stępniona jest |          |  |

 Uzupełnij dane kontaktowe oraz wpisz datę rozpoczęcia działalności leczniczej. Data ta nie może być z przeszłości – działalność lecznicza może być prowadzona wyłącznie, gdy jest ona już wpisana do RPWDL.

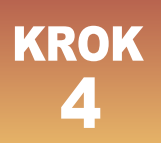

## ZAKŁADKA "SZCZEGÓŁY DZIAŁALNOŚCI LECZNICZEJ"

Dodaj rodzaj praktyki, zakres i miejsce udzielania świadczeń.

| Rodzaj praktyki zawodowej *                                                    |   |
|--------------------------------------------------------------------------------|---|
| Rodzaj praktyki zawodowej *                                                    |   |
| Wybierz                                                                        | ^ |
| [93] indywidualna praktyka fizjoterapeutyczna wyłącznie w zakładzie leczniczym |   |
| [95] indywidualna praktyka fizjoterapeutyczna wyłącznie w miejscu wezwania     |   |
| [98] indywidualna praktyka fizjoterapeutyczna                                  |   |

# • Rodzaj praktyki – wybierz z trzech wskazanych możliwości, zgodnie ze stanem faktycznym

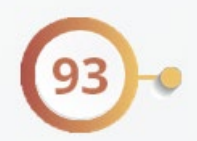

indywidualna praktyka fizjoterapeutyczna wyłącznie w zakładzie leczniczym – jest to praktyka prowadzona w zakładzie leczniczym na podstawie zawartej umowy niezależnie od rodzaju świadczonych usług (szpitalne, ambulatoryjne, wizyty domowe) oraz od sposobu finansowania.

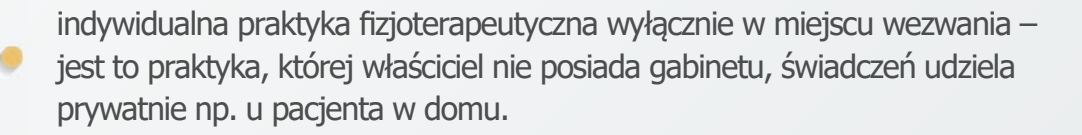

indywidualna praktyka fizjoterapeutyczna – jest to prywatna praktyka, którą wykonuje się stacjonarnie, w gabinecie dostosowanym do wymagań określonych w Rozporządzeniu Ministra Zdrowia.

Istnieje możliwość wyboru wszystkich trzech form indywidualnej praktyki zawodowej należy jednak pamiętać o tym, żeby wpis odpowiadał stanowi faktycznemu. Jeżeli będziesz chciał dodać kolejny kod taka możliwość pojawi się po kompletnym dodaniu praktyki poprzez przycisk "Dodaj".

| Rodzaj pr | Rodzaj praktyki zawodowej *                                                |                                                                       |   |  |  |  |  |  |  |
|-----------|----------------------------------------------------------------------------|-----------------------------------------------------------------------|---|--|--|--|--|--|--|
| D         | odaj                                                                       |                                                                       |   |  |  |  |  |  |  |
| Lp<br>1   | Rodzaj praktyki zawodowej<br>[98] indywidualna praktyka fizjoterapeutyczna | Rodzaj działalności leczniczej<br>Ambulatoryjne świadczenia zdrowotne | ~ |  |  |  |  |  |  |

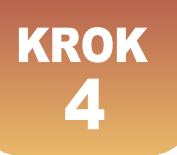

Wypełnij pola dotyczące zakresu udzielanych świadczeń w ramach wskazanej praktyki, poprzez wpisanie TAK (gdy dany zakres będzie realizowany) lub NIE (gdy nie będzie).

Definicje poszczególnych zakresów poniżej:

- świadczenia diagnostyczne wywiad i badanie fizykalne mające na celu zaplanowanie dalszej fizjoterapii oraz wyznaczenie jej celu, diagnostyka z wykorzystaniem różnego rodzaju aparatury diagnostycznej niezbędnej do oceny stanu funkcjonalnego pacjenta;
- świadczenia lecznicze wykonywanie świadczeń zdrowotnych polegających na ukierunkowanych działaniach zgodnych z planem oraz celem fizjoterapii - tutaj zwierają się wszelkie działania fizjoterapeutyczne, wszystkie terapie i metody;
- **świadczenia rehabilitacyjne** powrót do pracy, hobby, itp.;
- świadczenia edukacji zdrowotnej i promocji zdrowia fizjoprofilaktyka pierwotna, fizjoprofilaktyka wtórna, fizjoprofilaktyka trzeciej fazy, działania profilaktyczne oraz edukacyjne skupione na uświadomieniu pacjenta oraz nauka w jaki sposób bezpiecznie powrócić do aktywności dnia codziennego lub sportu/pracy/i in. również dieta, profilaktyczny rodzaj aktywności.

| akres udzielanych świadczeń zdrowotnych |    |
|-----------------------------------------|----|
| agnostyczne *                           |    |
| ТАК                                     |    |
|                                         |    |
|                                         | 11 |
| cznicze *                               |    |
| ТАК                                     |    |
|                                         |    |
|                                         | 11 |
| ehabilitacyjne *                        |    |
| ТАК                                     |    |
|                                         |    |
|                                         | 11 |
| lukacji zdrowotnej i promocji zdrowia * |    |
| ТАК                                     |    |
|                                         |    |
|                                         | 11 |

- Wpisz dane adresowe.
- W przypadku praktyki fizjoterapeutycznej wyłącznie w miejscu wezwania (95) podaj 2 adresy: adres miejsca przyjmowania wezwań oraz adres miejsca przechowywania dokumentacji medycznej. Możesz skorzystać z przycisku "skopiuj adres z miejsca przyjmowania wezwań" jeśli adres jest taki sam.
- W przypadku indywidualnej praktyki fizjoterapeutycznej (98) podaj adres miejsca udzielania świadczeń zdrowotnych.

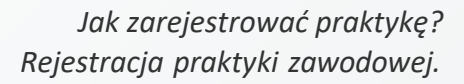

# Indywidualna praktyka fizjoterapeutyczna wyłącznie w zakładzie leczniczym (kod 93) – ważne informacje

W przypadku kodu 93 wybierz z listy rodzaj działalności leczniczej. Są to odpowiednio:

#### • stacjonarne i całodobowe świadczenia zdrowotne:

KROK

a) **szpitalne** - wykonywane całą dobę kompleksowe świadczenia zdrowotne polegające na diagnozowaniu, leczeniu, pielęgnacji i rehabilitacji, które nie mogą być realizowane w ramach innych stacjonarnych i całodobowych świadczeń zdrowotnych lub ambulatoryjnych świadczeń zdrowotnych; świadczeniami szpitalnymi są także świadczenia udzielane z zamiarem zakończenia ich udzielania w okresie nieprzekraczającym 24 godzin;

b) **inne niż szpitalne** - świadczenia opiekuńcze, pielęgnacyjne, paliatywne, hospicyjne, świadczenia z zakresu opieki długoterminowej, rehabilitacji leczniczej, leczenia uzależnień, psychiatrycznej opieki zdrowotnej oraz lecznictwa uzdrowiskowego, udzielane pacjentom, których stan zdrowia wymaga udzielania całodobowych lub całodziennych świadczeń zdrowotnych w odpowiednio urządzonych, stałych pomieszczeniach);

- **ambulatoryjne świadczenia zdrowotne** obejmują świadczenia podstawowej lub specjalistycznej opieki zdrowotnej oraz świadczenia z zakresu rehabilitacji leczniczej, udzielane w warunkach niewymagających ich udzielania w trybie stacjonarnym i całodobowym w odpowiednio urządzonym, stałym pomieszczeniu albo w:
  - pomieszczeniach zakładu leczniczego;
  - pojeździe przeznaczonym do udzielania tych świadczeń;
  - miejscu pobytu pacjenta.

 W przypadku rejestracji praktyki z kodem 93 dodatkowo pamiętaj o wskazaniu prawidłowego zakładu leczniczego, który musi widnieć w Rejestrze Podmiotów Wykonujących Działalność Leczniczą.

| Adres i numer telefonu              | miejsca udz       | ielania świa                | dczeń zdrowotnych                            |                   |         |
|-------------------------------------|-------------------|-----------------------------|----------------------------------------------|-------------------|---------|
| Odszukaj księgę rejestrową w RP     | WDL 1.0 https://r | pwdl.ezdrowie.go            | <mark>v.pl/</mark> I podaj odpowiednie dane. |                   |         |
| Nazwa Zakładu Leczniczego *         |                   | REGON Zakładu Leczniczego * |                                              |                   |         |
|                                     |                   |                             |                                              |                   |         |
| Województwo *                       | Miejscowość *     |                             | Powiat *                                     |                   | Gmina * |
| _                                   |                   |                             |                                              |                   | —       |
| Ulica *                             | Nr budynku *      | Nr lokalu                   | Kod pocztowy *                               | Identyfikator TER | * TYS   |
| _                                   | _                 |                             |                                              | ] -               |         |
| Numer telefonu miejsca udzielania ś | wiadczeń * 🗊      |                             |                                              |                   |         |
|                                     |                   |                             |                                              |                   |         |

(!) Do czasu, gdy system będzie działał równolegle z RPWDL1 i nie będzie dostępnych danych o wszystkich Podmiotach Leczniczych, należy wówczas odszukać odpowiednie dane o Zakładzie Leczniczym w danym Podmiocie Leczniczym z systemu RPWDL1.0 (https://rpwdl.ezdrowie.gov.pl/RPM/Search) lub RPWDL2.0 i wpisać je ręcznie.

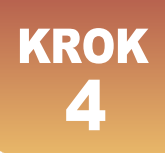

## ZAKŁADKA "ZAŁĄCZNIKI I OŚWIADCZENIA"

Dodaj załącznik w postaci:

**Skanu potwierdzenia płatności za wpis do rejestru praktyk w wysokości 166 zł**. Opłatę należy wnieść na indywidualny numer konta, który uzyskano podczas rejestracji do Krajowego Rejestru Fizjoterapeutów. Jest to ten sam numer konta, na który wnoszone są opłaty za składki członkowskie w Krajowej Izbie Fizjoterapeutów.

W tytule przelewu należy wpisać *"imię nazwisko, nr pwz …, opłata za wpis do rejestru praktyk zawodowych".* 

Przeciągnij i upuść plik lub wybierz go z dysku za pomocą "Wybierz plik". Podstawowym załącznikiem, który musisz dodać do wniosku jest potwierdzenie uiszczenia opłaty za wpis. Jeśli jednak organ rejestrowy potrzebuje dodatkowo jakiegoś pełnomocnictwa lub innego dokumentu, koniecznie dodaj je do wniosku.

| Dodaj załączniki                                                                                                    |  |
|----------------------------------------------------------------------------------------------------|--|
| Potwierdzenie uiszczenia opłaty za wpis lub zmianę wpisu lub inne dokumenty.                                                                                                    |  |
| Przeciągnij tutaj lub wybierz     (format: .txt .rtf, .pdf, .xps, .odt, .ods, .odp, .doc, .xls, .ppt, .docx, .xlsx, .pptx, .csv, .jpg, .jpeg, .tif, .tiff, .geotiff, .png, .svg, lub .xml)     Wybierz plik |  |

Zaznacz wszystkie oświadczenia – są obowiązkowe i kliknij "Zatwierdź wniosek".

| świadczen                                                                                                    | nia*                                                                                                    |                                                                                                    |                                     |                     |  |  |  |
|----------------------------------------------------------------------------------------------------|----------------------------------------------------------------------------------------------------|----------------------------------------------------------------------------------------------------|-------------------------------------|---------------------|--|--|--|
| Świadomy odpowiedzialności karnej za złożenie fałszywego oświadczenia wynikającej<br>z art. 233 § 6 ustawy z dnia 6 czerwca 1997 r Kodeks karny oświadczam, że: |                                                                                                    |                                                                                                    |                                     |                     |  |  |  |
| 1. Dane z<br>kompleti                                                                                                    | 1. Dane zawarte we wniosku o wpis do rejestru podmiotów wykonujących działalność leczniczą są<br>kompletne i zgodne z prawdą.                                                                                                    |                                                                                                    |                                     |                     |  |  |  |
| 2. Znane<br>wnioskie                                                                                                    | mi są i spełniam warunki wyko<br>em określone w ustawie z dnia                                                                                                    | nywania działalności leczniczej w zakresie objęt<br>15 kwietnia 2011 r. o działalności leczniczej. | ym składanym                        |                     |  |  |  |
| 3. Nie pro<br>weteryna<br>wydanie                                                                                                    | 3. Nie prowadzę hurtowni farmaceutycznej, hurtowni farmaceutycznej produktów leczniczych<br>weterynaryjnych, apteki ogólnodostępnej ani punktu aptecznego, a także nie wystąpiłem z wnioskiem o<br>wydanie zezwolenia na ich prowadzenie. |                                                                                                    |                                     |                     |  |  |  |
| 4. Nie zaj<br>wpis do i                                                                                                    | jmuję się pośrednictwem w ob<br>rejestru, o którym mowa w art.                                                                                                    | rocie produktami leczniczymi ani nie wystąpiłem<br>73a ust. 3 ustawy z dnia 6 września 2001 r Praw | z wnioskiem o<br>vo farmaceutyczne. |                     |  |  |  |
| * Pola wyma                                                                                                    | agane                                                                                                    |                                                                                                    |                                     |                     |  |  |  |
| < Wróć do l                                                                                                    | listy wniosków                                                                                                    | Zapisz wersję roboczą                                                                              | Poprzedni krok                      | Zatwierdź wniosek 🗲 |  |  |  |

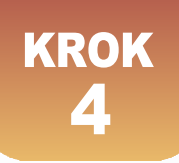

### ZATWIERDZANIE WNIOSKU

- Podczas przechodzenia pomiędzy poszczególnymi częściami wniosku odbywają się w tle różnego rodzaju walidacje. System poinformuje Cię, jeśli wprowadzone dane będą błędne lub będzie ich brakować. Ostatnia i całościowa walidacja wniosku odbywa się, gdy klikniesz "Zatwierdź wniosek". Jeśli system nie znajdzie formalnego błędu, wniosek będzie poprawnie złożony i gotowy do podpisania.
- Podpisz wniosek za pomocą profilu zaufanego lub podpisu kwalifikowanego. Proces ten odbywa się przez zewnętrzny system eGate do którego zostaniesz przekierowany. Po poprawnym podpisaniu dokumentu następuje powrót do RPWDL z odpowiednim komunikatem potwierdzającym.

| Status wniosku: P  | rzekazany do e-podpisu                                                                                     |
|--------------------|----------------------------------------------------------------------------------------------------|
| Dotyczy wniosku:   | D00007400                                                                                                  |
| Podpis dokument    | u odbywa się na stronie zewnętrznej. Po złożeniu podpisu, automatycznie powrócisz do systemu RPWDL.        |
| Naciśnięcie przyci | sku <b>Wróć do listy wniosków</b> , spowoduje przejście do listy wniosków. Wniosek nie zostanie podpisany. |
| Przywrócenie wni   | osku do edvcji spowoduje cofniecie zatwierdzenia wniosku i przywrócenie statusu <b>Roboczy</b>             |

Po złożeniu podpisu, kliknij "Wyślij wniosek".

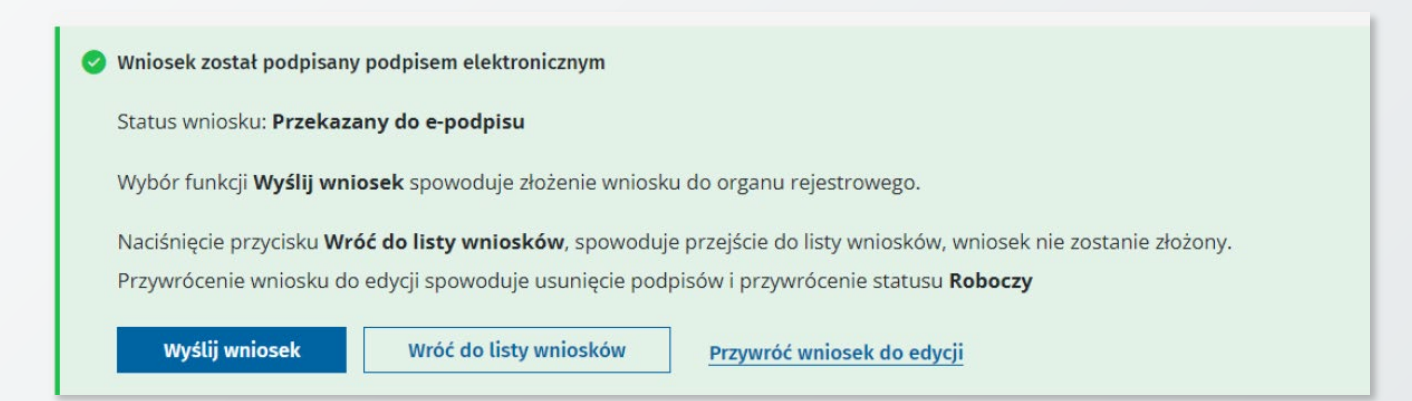

System poinformuje Cię, że wniosek został wysłany, i przekieruje do listy wniosków.

Gdy wniosek zostanie przesłany do Krajowej Rady Fizjoterapeutów - pracownicy rejestru zweryfikują wniosek w przeciągu 30 dni od daty wpływu wniosku. Gdy wniosek będzie kompletny i Twoja praktyka zostanie zarejestrowana w rejestrze praktyk zawodowych, na podany we wniosku adres poczty elektronicznej zostanie wysłane zaświadczenie o wpisie.

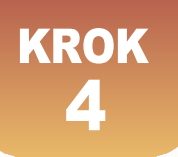

- Jeżeli wniosek zostanie zweryfikowany jako niekompletny lub niepoprawnie wypełniony, wniosek zostanie zwrócony wraz wezwaniem do uzupełnienia braków. Możesz odebrać wezwanie do uzupełnienia na liście wniosków, podpisując urzędowe poświadczenie doręczenia (UPD).
- Jeśli poświadczenie nie zostało podpisane nie ma możliwości podejrzenia wezwania, jak również nie ma możliwości przywrócenia wniosku do edycji. Na liście wezwań dostępne są wówczas funkcje "Odbierz" oraz "Przejdź do wniosku". Wybierz "Odbierz", aby rozpocząć proces podpisywania poświadczenia i odblokowania możliwości zapoznania się z treścią wezwania. Treść wezwania będzie dostępna po kliknięciu "Podgląd".

| Lista wezwań                               |                                                                           |                               |                                         |                               |                      |
|--------------------------------------------|---------------------------------------------------------------------------|-------------------------------|-----------------------------------------|-------------------------------|----------------------|
| Sortuj: <u>Data wystawienia wezwania</u> = | ≡ Numer wezwania ≡ Nazwa firmy albo imię i nazw                           | isko ≡                        |                                         |                               | Wszystkich pozycji 1 |
| Numer wezwania<br>WU_1                     | Rodzaj wezwania<br>Wezwanie do uzupełnienia wniosku o wpis do<br>rejestru | Status wezwania<br>Odebrany 🔸 | Numer wniosku rejestrowego<br>000007890 | Numer księgi rejestrowej<br>— |                      |
| Data wystawienia wezwania<br>2023-09-26    | Nazwa firmy albo imię i nazwisko                                          | NIP praktyki zawodowej        | Pobierz                                 | Przejdź do wniosku            | Podgląd              |

- Chcąc dokonać modyfikacji wniosku, przejdź na listę wniosków, wybierając ze strony głównej kafelek "Wnioski" lub z menu bocznego pozycję "Wnioski" -> "Wnioski rejestrowe".
- Odszukaj na liście wniosek o statusie [Do uzupełnienia], wybierz "Przywróć do edycji". Funkcja ta jest dostępna pod 3 kropkami. Wybierz "Tak", by przywrócić wniosek do edycji (status [Roboczy]).
- Uzupełnij wniosek zgodnie z treścią wezwania do uzupełnienia.
- Zatwierdź, podpisz i wyślij wniosek, postępując tak samo jak przy innych wnioskach, opisanych wcześniej. Wniosek uzyska status [Złożony] i będzie podlegał ponownej ocenie przez właściwy organ rejestrowy.

Po pozytywnym rozpatrzeniu wniosku przez organ rejestrowy otrzymasz powiadomienie drogą mailową wraz z zaświadczeniem. Każde wygenerowane zaświadczenie dotyczące Twoich wniosków znajdziesz w sekcji "Zaświadczenia".

Zapraszamy do zapoznania się z najczęściej zadawanymi **pytaniami i odpowiedziami** na stronie https://pomoc.kif.info.pl/category/dzialalnosc-lecznicza-praktyki-zawodowe/ W przypadku pytań zapraszamy do kontaktu mailowego na adres:

#### praktyka.zawodowa@kif.info.pl

lub telefonicznego 22 230 2015 lub 22 230 2016.

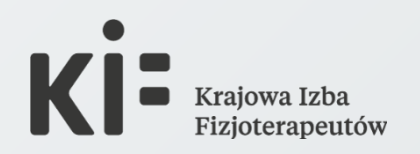